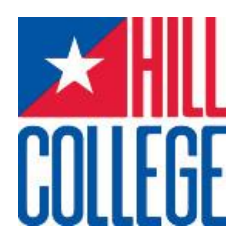

# Register for Classes, View Student Email, Pay Your Bill *and more* in MyRebel

Username: jane.doe

1. MyRebel works best with Mozilla FireFox

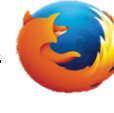

2. Go to <u>www.hillcollege.edu</u> and click on my rebel.

3. Your user name is your first name.last name <u>Example</u>: Jane Doe

Your Password is your last name (first letter capitalized) & the last four digits of your Student ID Number.

**Example:** Jane Doe ID # 123456789 **Password:** Doe6789

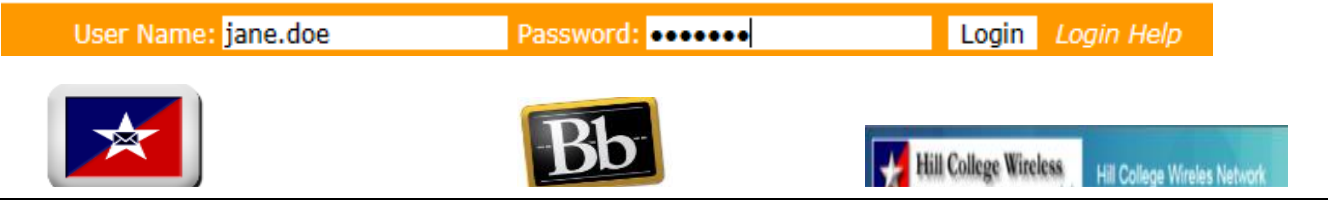

5. Scroll to the bottom of the page and click the link in <u>red</u> that says,

# Click here to continue to the MyRebel Student Portal

Home Campus Connect Financial Services Student Life Advising Center My Pages

You are here: Campus Connect > Student Access

\*\*First Time Students will need to follow the prompts and either create a back account with Herring Bank (attached to Rowdy Card or input personal banking information i.e. routing and account number.

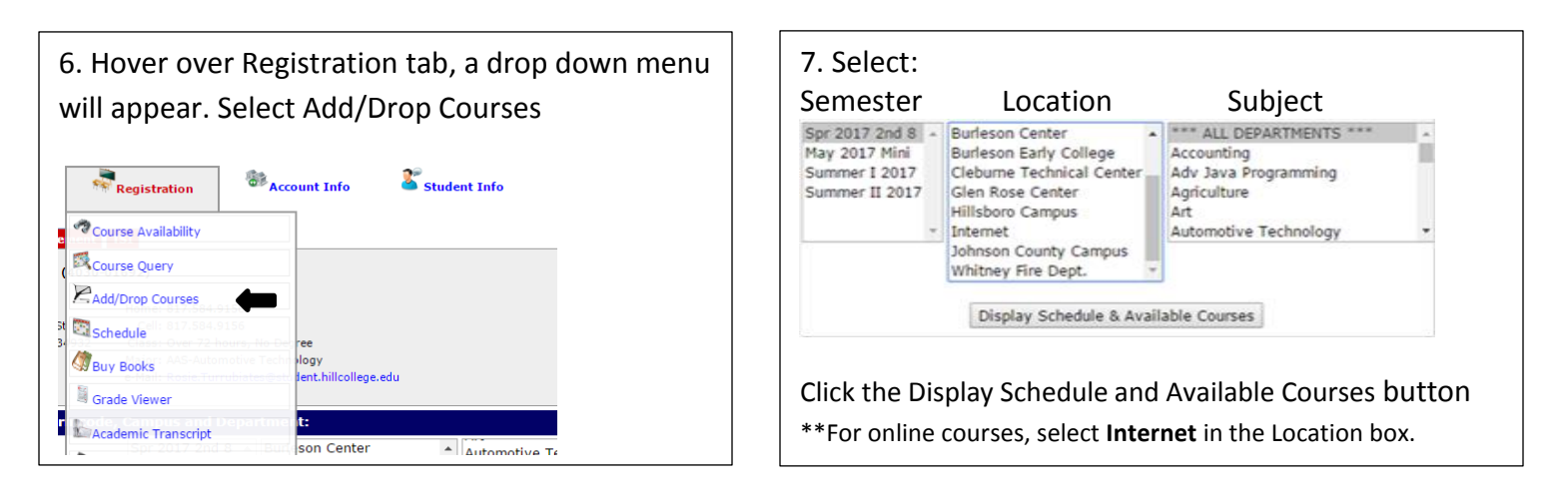

8. Add the class you prefer. Once you click Add, the class will be added to your schedule.

| Course ID                      | Course Title       | Days | Start Time | End Time | Location | Start Date | Stop Date  | Instructor       | Credits | Lmt En | r   |
|--------------------------------|--------------------|------|------------|----------|----------|------------|------------|------------------|---------|--------|-----|
| CHEM-1106L.J11                 | INTRO CHEM I (LAB) | MTWR | 10:00AM    | 12:30PM  | INSR205  | 06/05/2017 | 07/08/2017 | MASADEH, ESMAEEL | .00     | 24     | Add |
| Course Notes: Email Instructor |                    |      |            |          |          |            |            |                  |         |        |     |

9. To Drop a class, view your class schedule and click the Drop button next to the class you want to drop.

| Course ID      | Term Code | Course Title        | Meeting Days | Start Time | End Time | Location | Instructor | Credits |      |
|----------------|-----------|---------------------|--------------|------------|----------|----------|------------|---------|------|
| AUMT-1407 .D0B | 162S      | AUTO ELECTRICAL SYS | MTWRF        | 08:00AM    | 11:30AM  | CTC3 311 | HAMPTON,   | 4.00    | Drop |
| AUMT-1410 .D0A | 162S      | AUTO BRAKE SYSTEMS  | MTWRF        | 01:00PM    | 04:00PM  | CTC3 311 | HAMPTON,   | 4.00    | Drop |

### View Financial Aid/Pay your Bill

1. Follow steps 1-5, then hover over Account info.

Click Review Financial Aid to view your Financial Aid. Click Review/Pay Account to View and Pay Account.

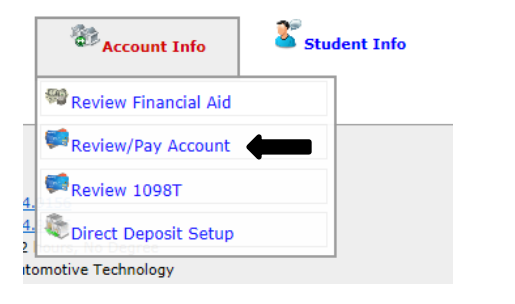

2. Select term and click display balance.

Please select a Term from the following list:

|   | Spr 2017 2nd 8  | ^ |
|---|-----------------|---|
|   | May 2017 Mini   |   |
|   | Spring 2017     |   |
| ŀ | Summer I 2017   |   |
| ŀ | Summer II 2017  |   |
| L |                 | V |
|   |                 |   |
|   | Display Balance | • |

3. Under your bill, click the Pay by NBS tab to pay your bill.

Pay by NBS

#### View Unofficial Transcript View/Change Address & HOLDS Hover over Registration tab, select Academic Hover over Student Info tab, select demographic Transcript. data. To check student holds, select Student Holds. Registration Student Info Course Availability ourse Query 🌋 Demographic Data Add/Drop Cour Schedule 💐 Student Holds Buy Books Grade Viewer Academic Transcript Degree Audit

# Hill County Campus

Official Transcript Request

112 Lamar Street Hillsboro, TX 76645 (254) 659-7600

# Johnson County Campus

2112 Mayfield Parkway Cleburne, TX 76033 (817) 760-5600

Enrollmentinfo@hillcollege.edu

## **Burleson Campus**

130 E Renfro Burleson, TX 76280 (817) 295-7392